# MANUEL TECHNIQUE DC-10SRNE+R

#### Horloge avec alarmes et GPS

#### Introduction aux afficheurs DC-10SRNE+2R/+4R

L'afficheur DC-10SRNE+2R/+4R est une horloge, d'utilisation simple, avec l'heure calibré d'usine. L'afficheur montre l'heure et les minutes. L'équipement est configurable pour que l'afficheur éteigne et allume les digits à des heures déterminées par l'utilisateur et est réglable en luminosité. Dans tous les cas, l'horloge interne n'est jamais arrêtée.

Les afficheurs équipés de l'option +2R, disposent de 2 relais avec 10 alarmes pour chaque relais configurables par l'utilisateur à travers de la page Web.

Les afficheurs équipés de l'option +4R, disposent de 4 relais avec 10 alarmes pour chaque relais configurables par l'utilisateur à travers de la page Web.

Si l'afficheur incorpore l'option A, il dispose de GPS, dont l'antenne contient un aimant qui permet de la fixer sur une surface ferrique. La première fois que le dispositif est allumé, on doit vérifier que le signal de GPS est correct (voir le paragraphe «Option GPS») quelques minutes après l'allumage.

#### Méthode de fixation des afficheurs DC-10SRNE+2R/+4R

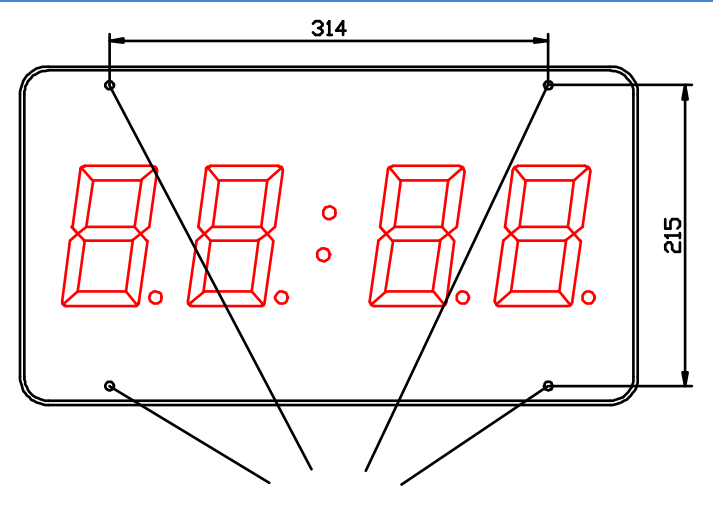

4 points de fixation

Les afficheurs DC-10SRNE+2R/+4R peuvent être fixés à la paroi de deux manières:

1– Accroché. Placer 2 chevilles de ceux fournis a 314mm. Insérer les vis en laissant que sort la tête des 4mm. Accrocher l'afficheur par la cannelure supérieure en suivant le zigzag.

2– Vissé. Enlever la couverture frontale de méthacrylate. Placer les 4 chevilles selon les mesures du dessin. Placer les 2 vis de la partie supérieure en laissant qui sort la tête à des 4mm. Accrocher l'afficheur par la cannelure supérieure en suivant le zigzag. Placer les vis de la partie inférieure et visser les 4 vis. Placer à nouveau la couverture frontale.

#### Alimentation de l'afficheur

L'alimentation peut être de **100VAC à 240VAC**, **50/60 Hz**. On doit utiliser une prise de Schuko type qui dispose de prise de terre.

Dans les cas de devoir élargir le câble d'alimentation, la connexion peut être faite dans l'afficheur.

| Caractéristiques des afficheurs DC-10SRNE+2R/+4R       |  |  |  |  |
|--------------------------------------------------------|--|--|--|--|
| .100 VAC à 240 VAC 50/60Hz                             |  |  |  |  |
| .35VA                                                  |  |  |  |  |
| .13,2VA.                                               |  |  |  |  |
| .4 digits de 7 segments de 100mm hauteur format HH:MM. |  |  |  |  |
| Led couleur rouge. Visibilité 50 mètres.               |  |  |  |  |
| . Température de travail: -20 à 60°C.                  |  |  |  |  |
| . Température de stockage: -30°C à 70°C                |  |  |  |  |
| Humidité 5-95% sans condensation.                      |  |  |  |  |
| Éclairage maximal d'ambiance: 1000 lux.                |  |  |  |  |
| Protection IP 41.                                      |  |  |  |  |
| . 4,5 kg.                                              |  |  |  |  |
|                                                        |  |  |  |  |

#### Allumage et extinction automatique du afficheur selon l'heure

Dans cet afficheur on peut programmer, au moyen de paramètres, une heure d'allumage et une autre d'extinction. Dans l'intervalle programmé l'afficheur restera allumé ; hors de cet intervalle, l'afficheur restera éteint. Si on programme la même heure et minutes d'allumage et éteint, l'afficheur ne sera jamais éteint.

#### Caractéristiques de la sortie relais.

#### Raccordement de la sortie relais.

Le raccordement de la sortie relais se fait par bornier avec la connexion suivante :

|                      | Relais 1 |                       |                      | Relais 2 |                       |                      | Relais 3 |                       |                      | Relais 4 |                       |
|----------------------|----------|-----------------------|----------------------|----------|-----------------------|----------------------|----------|-----------------------|----------------------|----------|-----------------------|
| Normalement<br>Fermé | Commun   | Normalement<br>Ouvert | Normalement<br>Fermé | Commun   | Normalement<br>Ouvert | Normalement<br>Fermé | Commun   | Normalement<br>Ouvert | Normalement<br>Fermé | Commun   | Normalement<br>Ouvert |

**Ethernet** 

L'Ethernet implique une nouvelle étape pour ce type d'afficheur, ce qui permet l'interconnexion des appareils, leur synchronisation par protocole SNTP et offre à l'utilisateur une interface améliorée.

#### La première connexion

Il existe plusieurs moyens d'accéder à l'afficheur quand il est connecté au réseau pour la première connexion:

Si l'adresse IP (par défaut 192.138.1.100) est in la plage d'adresses IPs du réseau, l'afficheur peut être facilement accessible en entrant l'adresse IP dans la barre d'adresse du navigateur.

Si l'on installe plus d'un afficheur sur son réseau local LAN ou si l'adresse IP par défaut de l'afficheur est hors de la plage d'adresses IPs du réseau, nous recommandons d'utiliser le programme "Display Discoverer", téléchargeable sur notre site Web. Ce programme détecte et montre les afficheurs connectés au réseau LAN ainsi que leur IP, leur MAC (les adresses MAC sont toutes 00:04: A3: xx: xx) et leur nom. Par défaut, le nom d'un afficheur est son numéro de série. Ce nom peut être modifié sur l'onglet «Ethernet» de la page Web. Si vous sélectionnez un afficheur et appuyez sur le bouton "Identify Display", l'afficheur sélectionné clignote pendant 3 secondes.

| 💀 Display Discov | erer         |                   | and there is |           |
|------------------|--------------|-------------------|--------------|-----------|
| <u>R</u> efresh  |              | Identify Display  |              | Change IP |
| IP Address       | Display Name | MAC Address       | Details      |           |
| 10.30.90.76      | Searching    |                   |              |           |
| 192.168.1.100    | 17061234     | 00-04-A3-52-5B-2D |              |           |

Dans cet exemple, la première ligne indique l'adresse IP du PC depuis lequel ce fait la recherche et la seconde ligne l'afficheur que nous avons acquis. Comme on le voit, l'afficheur a le numéro de série 17061234 et l'adresse IP par défaut est hors de la plage d'adresses IP de notre réseau local. Pour accéder à l'écran, sélectionner l'afficheur et cliquer sur le bouton "Changer IP". Quand on clique, une nouvelle fenêtre s'ouvre dans laquelle nous pouvons saisir la nouvelle adresse IP ou, à défaut, activer le DHCP pour attribuer automatiquement l'adresse IP à l'afficheur.

| Refresh Identify Display                    |    |
|---------------------------------------------|----|
| Lenes: identify Display Change in           |    |
| IP Address Display Name MAC Address Details |    |
| 10.30.90.76 Searching                       |    |
| 192.168.1.100 17061234 00-04-A3-52-5B-2D    |    |
|                                             |    |
| 🖳 New IP                                    |    |
| New IP: 10.30.90.21                         |    |
| Example:192.168.1.100                       |    |
| Auto-Assign IP                              | ОК |

Une fois introduite la nouvelle IP cliquer OK ou "Auto- Asigner IP", un nouveau message apparaît sur l'écran principal confirmant l'envoi à l'afficheur.

| Display Discov  | erer                 |                   |         |           |
|-----------------|----------------------|-------------------|---------|-----------|
| <u>R</u> efresh | 1                    | Identify Display  |         | Change IP |
| IP Address      | Display Name         | MAC Address       | Details |           |
| 10.30.90.76     | Searching            |                   |         |           |
| 192.168.1.100   | 17061234             | 00-04-A3-52-5B-2D |         |           |
| 10.30.90.76     | IP10.30.90.21@MAC52- | 5B-2D             |         |           |
| •               |                      |                   |         | 4         |

Après quelques secondes si on clique sur "Recherche Dispositif", l'afficheur apparaît avec la nouvelle IP.

| Display Disco              | verer                 |                   |           |
|----------------------------|-----------------------|-------------------|-----------|
| <u>R</u> efres             | h                     | Identify Display  | Change IP |
| IP Address                 | Display Name          | MAC Address       | Details   |
| 10.30.90.76<br>10.30.90.21 | Searching<br>17061234 | 00-04-A3-52-5B-2D |           |
| •                          |                       | III               | •         |

Si on clique sur l'adresse IP de l'afficheur, le navigateur par défaut du PC s'ouvre et l'on accède à la page web de l'afficheur.

#### **Interface Utilisateur**

La connexion Ethernet implique une interface utilisateur plus simple que d'habitude dans ce type d'équipement. L'appareil intégrant un serveur web toutes les commandes et les paramètres d'affichage peuvent être faits à partir d'un ordinateur à distance, avec un contact minimal avec les afficheurs, qui sont souvent de difficile accès. Les pages web des afficheurs sont accessibles à distance si le routeur est configuré correctement. Voir **¡Error! No se encuentra el origen de la referencia**..

La page principale montre en temps réel la date et l'heure que l'appareil affiche ainsi que la qualité du signal GPS (si l'afficheur dispose de cette option), l'état des relais et l'adresse IP de l'appareil. Si les relais sont programmés en mode manuel on peut également les activer ou désactiver en cliquant sur le point correspondant à chaque relais. Sur la photo, le relais 1 est activé et le relais 2 est désactivé.

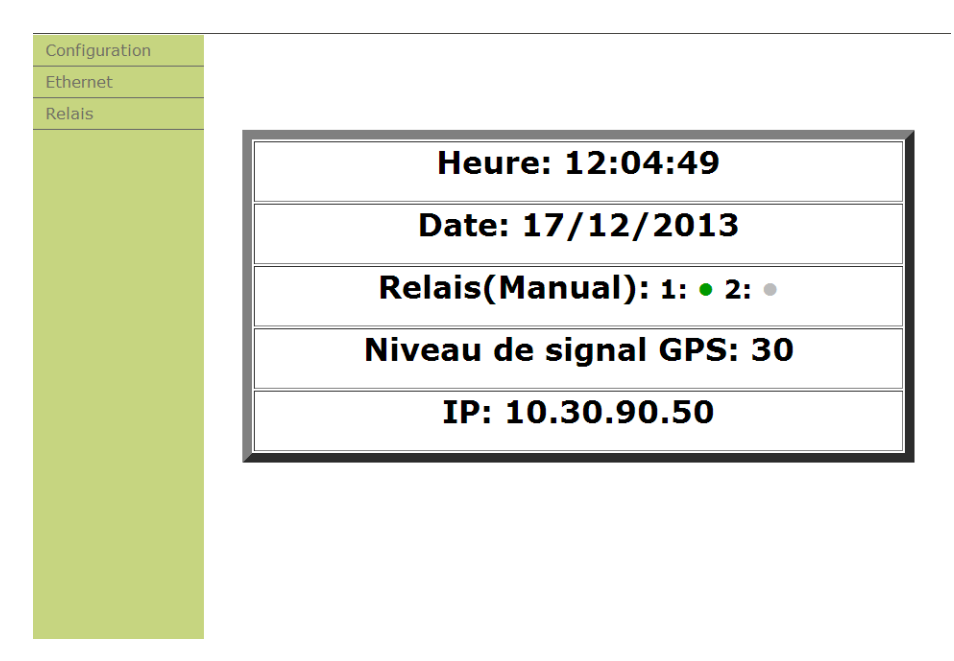

Dans le menu à gauche se trouvent deux onglets: Configuration, Ethernet et Relais, accessible par nom d'usager et mot de passe. Un nom d'utilisateur et un mot de passe sont requis qui par défaut sont les suivants:

| Usager: admin          |  |
|------------------------|--|
| Mot de passe: 12345678 |  |

L'onglet de configuration vous permet de configurer l'afficheur rapidement et facilement. Les paramètres configurables sont:

- Heure (UTC): L'heure UTC en format HH:MM:SS.
- Date (UTC): La date UTC en format DD/MM/AAAA.
- Heure locale: La déviation horaire par rapport à l'heure UTC. De -11 à +12.
- Jour de la semaine
- Changement d'heure automatique: Active ou désactive le changement d'heure été/hiver et hiver/été.
- Luminosité automatique: Si elle est activée, l'afficheur adapte l'intensité des Leds à la luminosité ambiante et le paramètre suivant permet de configurer la luminosité minimale quand l'afficheur est dans l'obscurité. Dans le cas où on ne désire pas activer la luminosité automatique celle-ci peut se régler manuellement.
- Luminosité minimale: sélection du niveau minimal de luminosité dans l'obscurité quand la Luminosité automatique est activée.
- Niveau de luminosité: sélection du niveau de luminosité quand la Luminosité automatique est désactivée.
- Heure d'allumage et heure d'extinction de l'afficheur: Pour motif d'économie ou d'esthétique l'afficheur peut s'allumer et s'éteindre à un horaire déterminé. Dans l'intervalle programmé l'afficheur restera allumé, hors de cet intervalle, l'afficheur restera éteint. Si on programme la même heure et minutes d'allumage et d'extinction, l'afficheur ne sera jamais éteint.
- Mot de passe web: Permet changer le password des menus Configuration, Ethernet y Relais.
- Origine synchronisation horaire: A travers du sélecteur, on sélectionne le mode de synchronisation horaire de l'afficheur.
  - No: Pas de synchronisation.
  - Afficheur serveur: Synchronisation depuis un autre afficheur du réseau. L'adresse IP du serveur s'écrit dans le champ "Serveur Horaire"
  - SNTP: Synchronisation depuis un serveur SNTP. L'adresse IP du serveur s'écrit dans le champ "Serveur Horaire"
  - GPS: Synchronisation par système GPS.
- Serveur horaire: Introduire l'adresse IP su serveur avec lequel se fait la synchronisation horaire de l'afficheur.
- Langue de la page web: Les langues disponibles de la page web sont, Anglais, Français, Aleman et Catalan.

| Ethernet |
|----------|
| Relais   |
|          |
|          |
|          |
|          |
|          |
|          |
|          |
|          |
|          |
|          |
|          |
|          |
|          |
|          |
|          |
|          |

# Configuration de paramètres

| Heure (UTC)                       | 11:06:09 Valider     |
|-----------------------------------|----------------------|
| Date (UTC)                        | 17/12/2013 Valider   |
| Heure Locale                      | +1 •                 |
| Jour de la semaine                | Mardi 💌              |
| Changement d'heure<br>automatique | Oui 💌                |
| Luminosité automatique            | Oui 💌                |
| Luminosité Minimale               | Minimum 💌            |
| Heure d'allumage afficheur        | 12:00 Valider        |
| Heure d'extinction afficheur      | 12:00 Valider        |
| Mot de passe                      | Valider              |
| Source de synchronisme            | SNTP                 |
| Serveur Hora                      | pool.ntp.org Valider |
| Langue du site                    | Français 💌           |

L'onglet Ethernet permet de configurer les paramètres réseau de afficheur. Ces paramètres peuvent se configurer manuellement, ou automatiquement en activant le protocole DHCP. C'est alors le réseau qui configure les paramètres de l'afficheur.

Le dernier paramètre qui est affiché sur cet onglet permet la sélection Fin de bloc pour la communication avec commandes.

| Honoge        | Confiduration d           | e Ethernet    |
|---------------|---------------------------|---------------|
| Configuration | g                         |               |
|               | Nom de l'afficheur        | DISPLAY       |
|               | DHCP:                     | Non 💌         |
|               | Adresse IP:               | 10.30.90.21   |
|               | Passerelle par defaut:    | 10.30.90.200  |
|               | Masque de sous-réseau:    | 255.255.255.0 |
|               | Serveur DNS préféré:      | 10.30.90.2    |
|               | Serveur DNS auxiliaire:   | 10.30.90.3    |
|               | Fin de bloc de commandes: | 0Ah 💌         |
|               | Valider                   |               |
|               |                           |               |
|               |                           |               |
|               |                           |               |
|               |                           |               |
|               |                           |               |
|               |                           |               |

Pour revenir à la configuration initiale dans le cas ou les paramètres Ethernet soient incorrects, que I'on ai oublié l'adresse IP de l'afficheur maintenir appuyer les 3 touches de programmations à la fois lors de la mise sous tension de l'afficheur.

L'onglet relais permet de configurer l'activation et la désactivation des relais. Il contient, d'une part, un sélecteur pour sélectionner le relais à programmer et un sélecteur pour le mode de fonctionnement:

- Manuel: Les relais s'activent et se désactivent depuis la page principale du serveur web en cliquant sur le point correspondant à chaque relais.
- Horaire: Les relais s'activent et se désactivent suivant la configuration de l'onglet «réglages du relais».

Pour chaque relais, on peut programmer jusqu'à 10 alarmes. Pour chaque alarme il faut spécifier:

- Mode: Indique le mode d'action du relais
  - Activer: Le relais s'active à l'heure programmée et se maintient jusqu'à ce qu'une autre alarme le désactive.
  - o Désactiver: Le relais se désactive à l'heure programmée
  - Temporisé: Le relais s'active à l'heure programmée pendant une période de temps programmé en secondes.
- Heure: Heure d'activation du relais.
- Temporisation: Temps programmé en secondes du mode "Temporisation ". Ne s'applique pas aux autres modes d'activation des alarmes.
- Jours. Jours de la semaine où l'alarme est habilité. Si aucun jour n'est sélectionné l'alarme est déshabilité.

Valider la configuration cliquant sur le bouton « Valider » le bas de la page web.

Dans l'exemple suivant 3 alarmes sont prévus pour le relais 1:

- L'alarme 1 active le relais 1 à 8H00 du matin de lundi à vendredi.
- L'alarme 2 désactive le relais 1 à 6H00 de l'après midi de lundi à vendredi.
- L'alarme 3 active le relais 1 durant 35 secondes à 10H00 du matin les samedis et dimanches.
- L'alarme 4 est déshabilité car aucun jour n'est sélectionné.

| Horloge       | Relais                      |                       |                      |                                                                                                    |
|---------------|-----------------------------|-----------------------|----------------------|----------------------------------------------------------------------------------------------------|
| Configuration |                             |                       |                      |                                                                                                    |
| Ethernet      | Relai nombre: 1 •           | Mode fonctionement: P | révu 🔻               |                                                                                                    |
|               | Alarme 1 Activer •          | Heure: 08:00          | N/A: 00              | Lundi     Mardi     Mercredi     Jeudi     Vendredi     Samedi     Dimanche                                                   |
|               | Alarme 2 Désactiver •       | Heure: 18:00          | N/A: 00              | Lundi     Mardi     Mercredi     Jeudi     Vendredi     Samedi     Dimanche                                                   |
|               | Alarme 3 Temporisation(s) • | Heure: 10.00          | Temporisation(s): 35 | Lundi     Mardi     Mercredi     Jeudi     Vendredi     Samedi     Dimanche                                                   |
|               | Alarme 4 Activer            | Heure: 00:00          | N/A: 00              | <ul> <li>Lundi</li> <li>Mardi</li> <li>Mercredi</li> <li>Jeudi</li> <li>Vendredi</li> <li>Samedi</li> <li>Dimanche</li> </ul> |

#### **Configuration des paramètres Ethernet**

Les paramètres Ethernet, comme l'adresse IP, le masque de sous-réseau, les serveurs DNS, etc peuvent être réglés automatiquement ou manuellement. Auparavant, on doit connaître l'adresse IP statique et le masque de sous-réseau. Dans tous les cas, II est recommandé de changer l'adresse IP de l'afficheur, pour si à l'avenir l'on connecte un autre afficheur sur le réseau, les adresses IP soient différentes.

Une fois accéder à l'onglet Ethernet de la page web de l'afficheur, régler les paramètres manuellement ou, à défaut, activer le protocole DHCP pour que l'afficheur obtienne automatiquement tous les paramètres depuis le réseau. En appuyant sur «valider» l'afficheur sera réinitialisé. Si l'on a configuré manuellement les paramètres, la configuration est terminée.

Si l'on a activé le protocol DHCP, l'afficheur aura probablement changé d'adresse IP, on peut la connaître en accédant aux paramètres de l'afficheur avec les touches ou avec le logiciel « Display Discoverer »

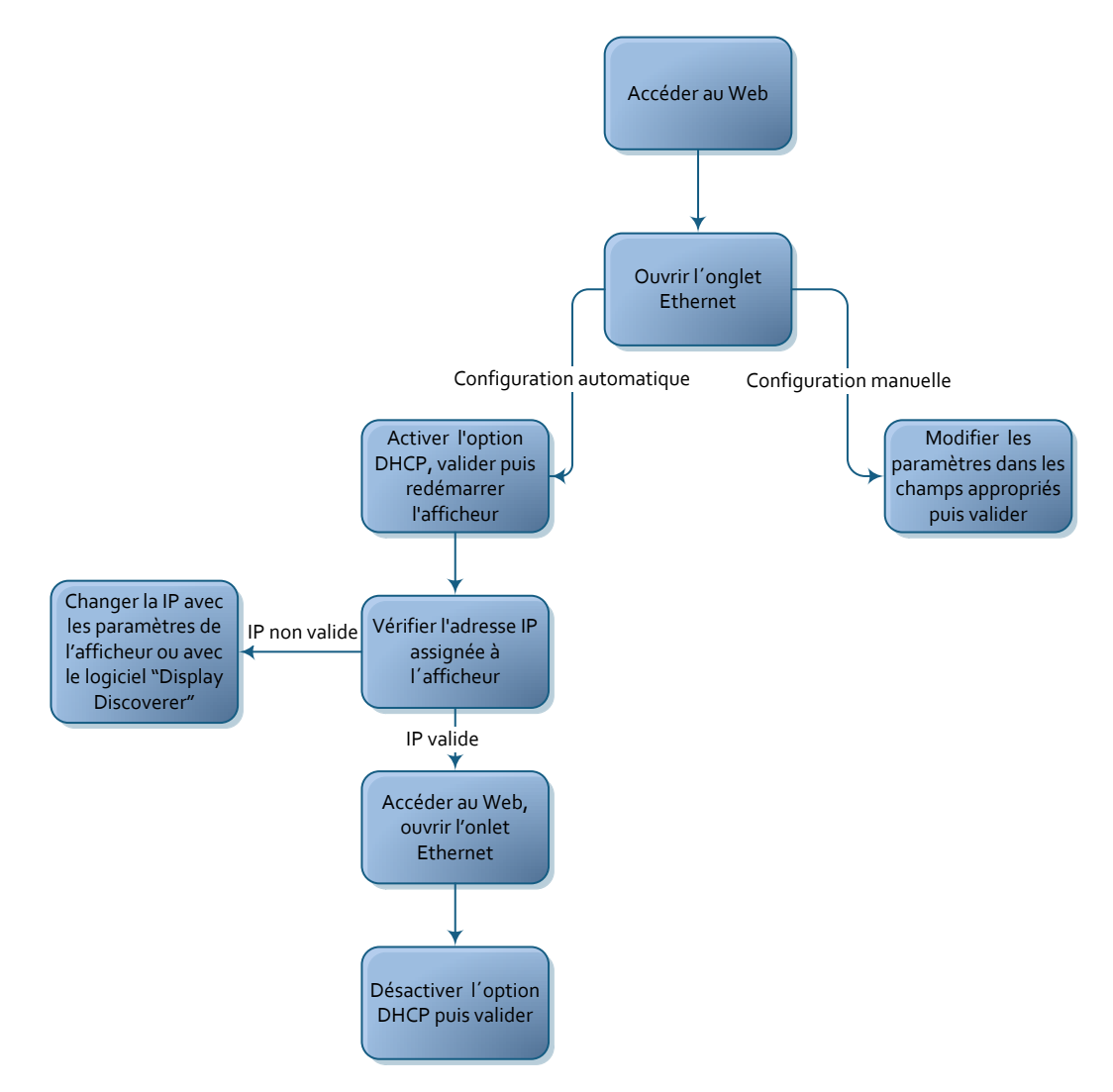

#### **Réseaux Ethernet**

Différentes configurations de réseaux Ethernet sont possibles pour maintenir les afficheurs à la même heure. Si l'on ne souhaite pas conserver la synchronisation, entrer dans la configuration via Ethernet et dans l'option «Origine de configuration» sélectionner «Non». Voici les réseaux possibles avec les paramètres définis pour chaque afficheur.

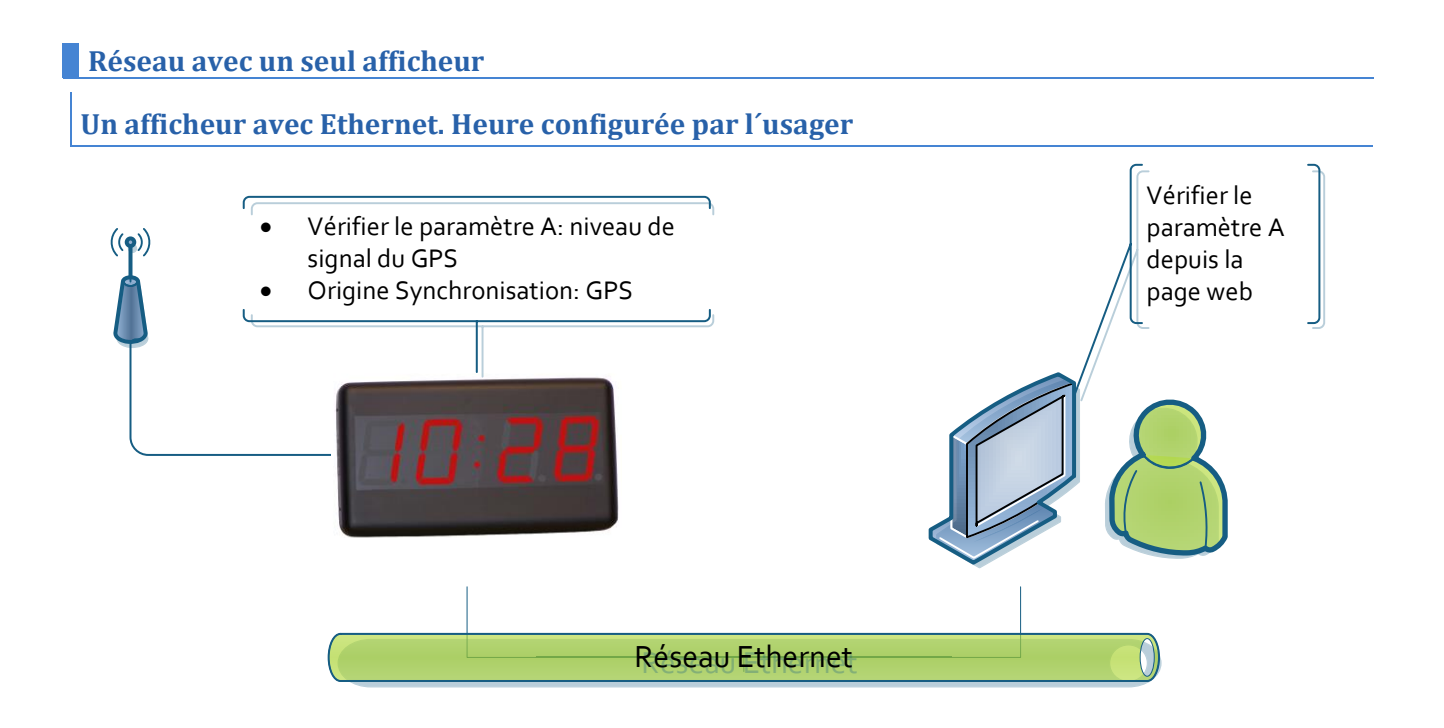

#### Un afficheur avec GPS.

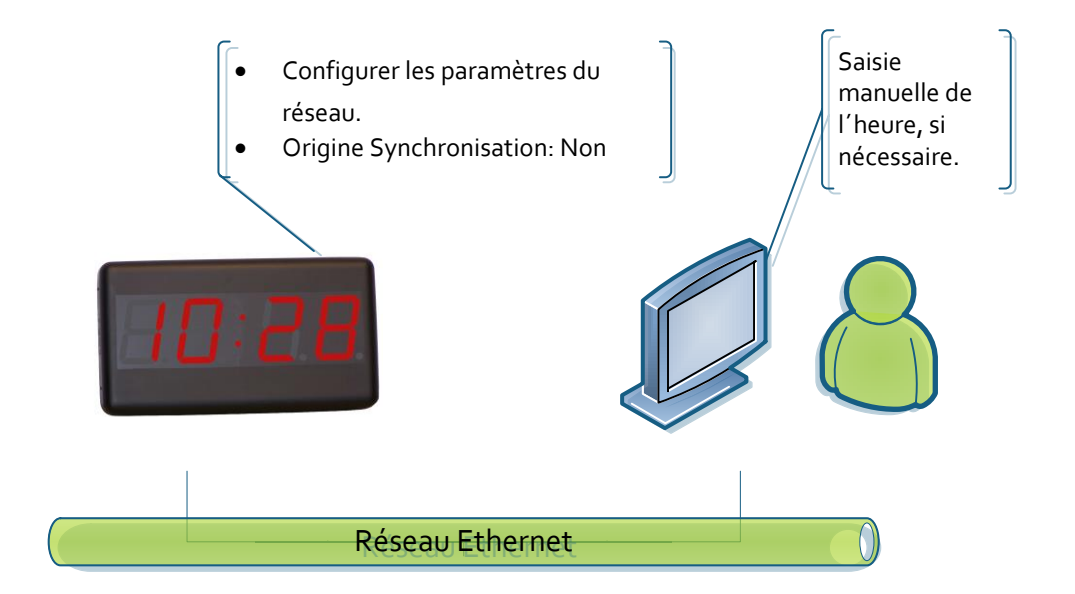

#### Un afficheur avec Ethernet. Heure configurée via SNTP.

Dans ce cas, on peut avoir deux cas de figure. La configuration dans les deux cas est la même.

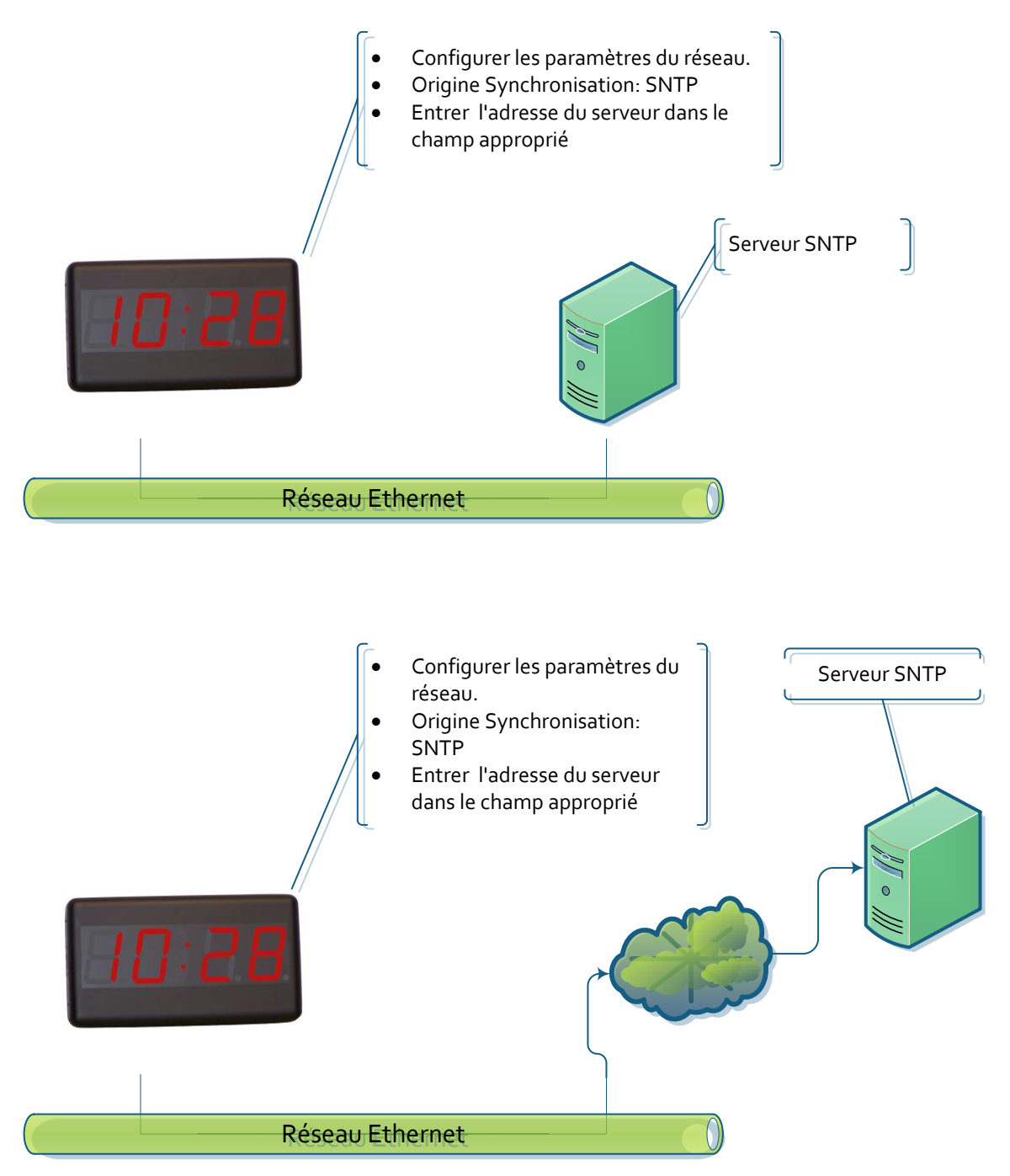

#### Réseau avec plus d'un afficheur

#### Synchronisation depuis 1 afficheur avec GPS

L'afficheur Serveur obtient l'heure du GPS et les afficheurs Clients de l'afficheur Serveur.

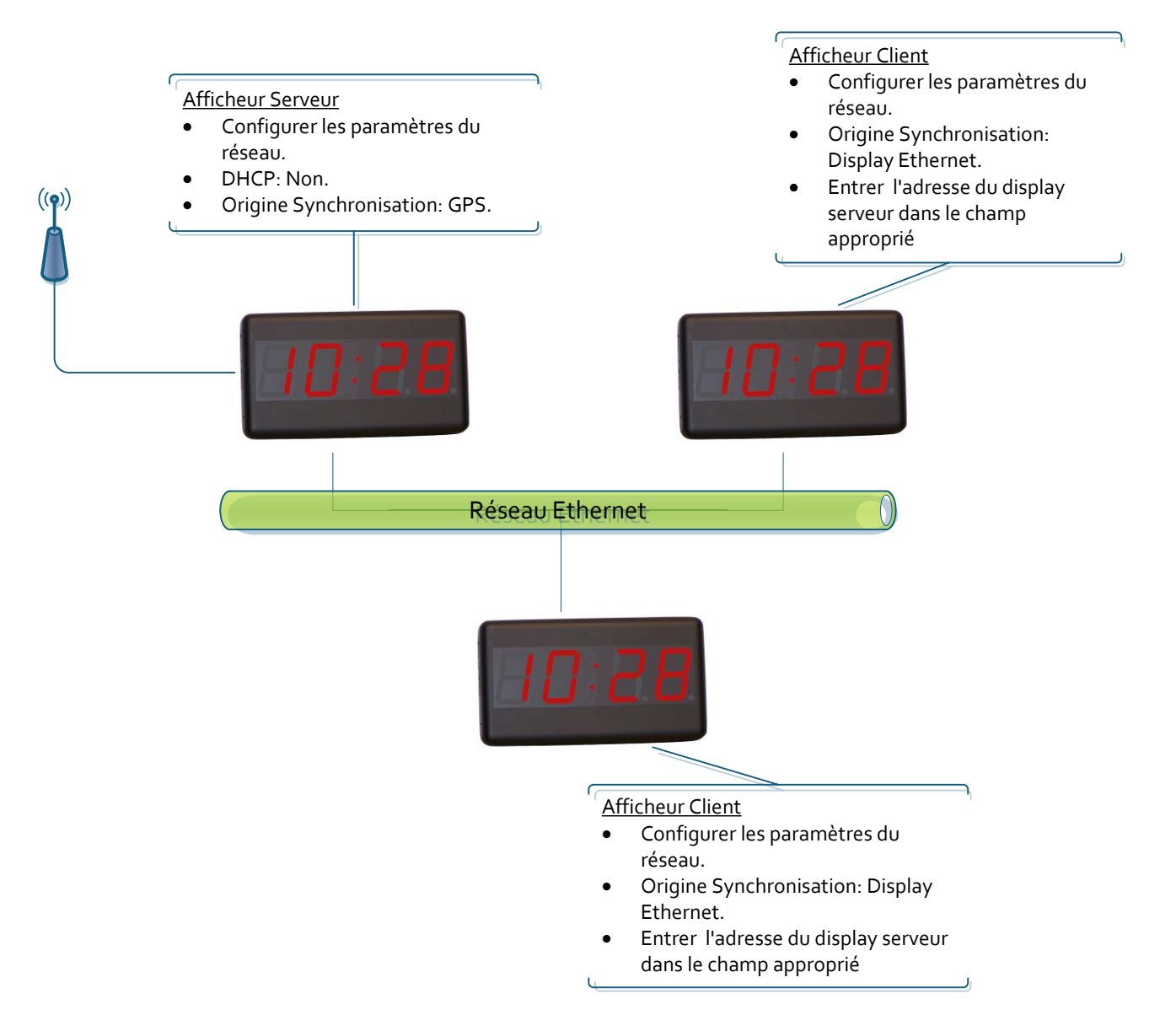

#### Synchronisation à travers de SNTP. Un seul afficheur se connecte au serveur SNTP

Cela s'applique aussi bien si on se connecte à un serveur SNTP sur un réseau local ou sur un réseau extérieur. Seul l'afficheur Serveur accède au serveur SNTP et les autres accèdent à l'afficheur Serveur.

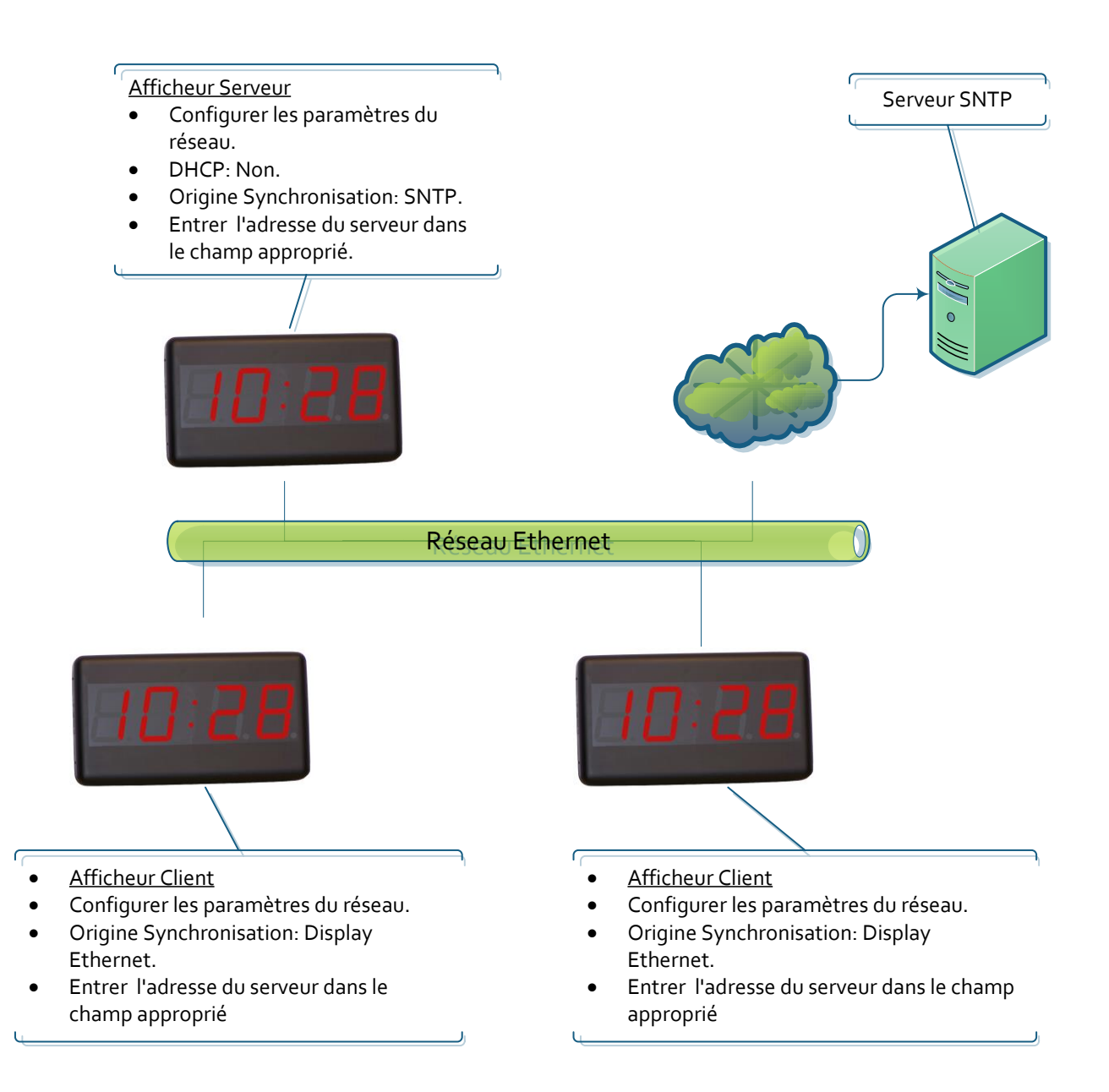

#### Synchronisation à travers de SNTP. Tous les afficheurs se connectent au serveur SNTP

Cela s'applique aussi bien si on se connecte à un serveur SNTP sur un réseau local ou sur un réseau extérieur. Tous les afficheurs se connectent au serveur SNTP

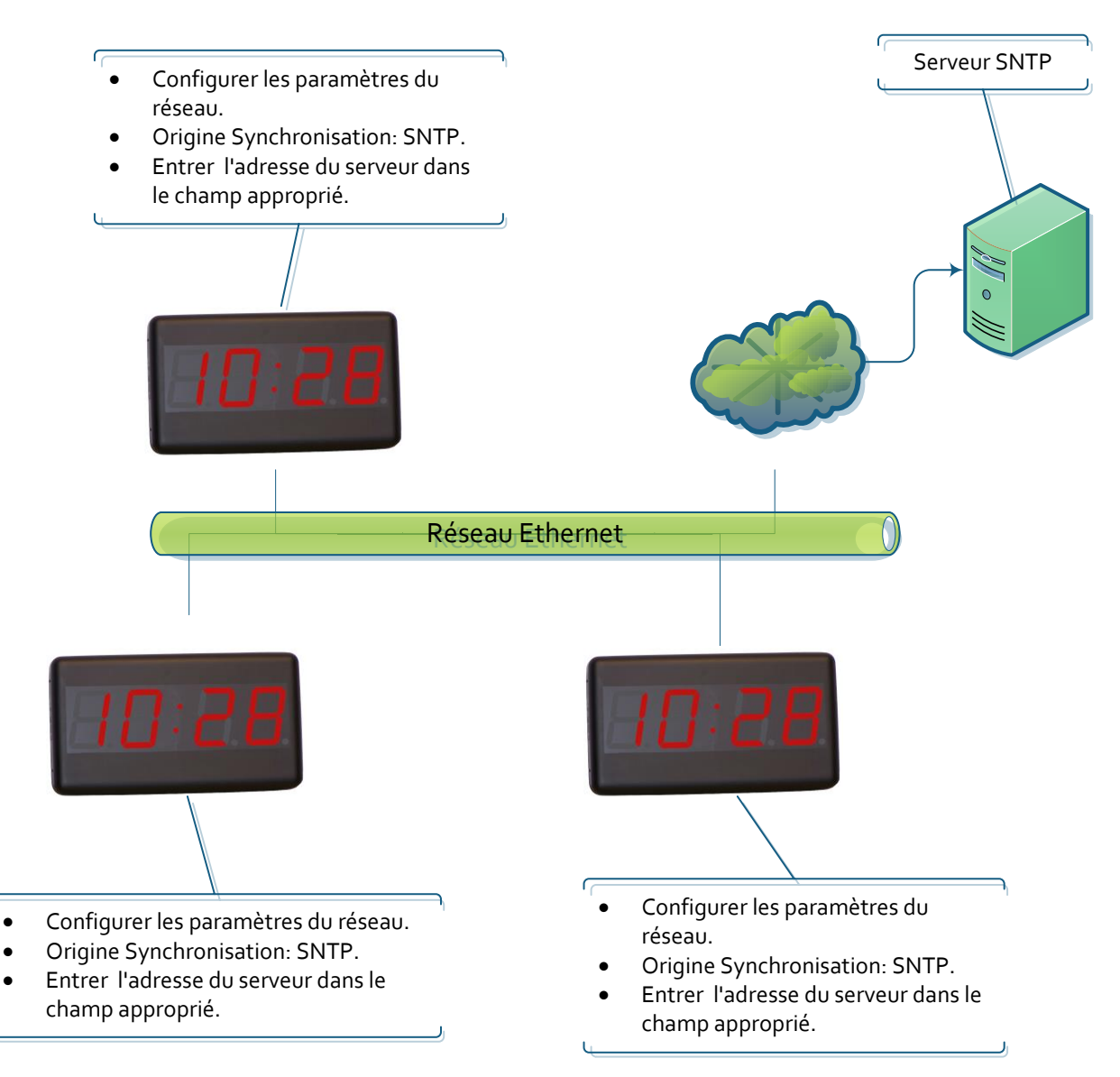

#### **Communication avec des commandes via Ethernet**

Avec l'utilisation de commandes via Ethernet, il est possible de lire les valeurs affichées ou d'écrire l'heure de l'afficheur. Dans ce cas, l'afficheur doit être configuré sans synchronisation pour éviter d' « écraser » la commande envoyée. Les trames sont envoyées en format ASCII (caractères). Le code de Fin de Bloc est définit par l'utilisateur par l'intermédiaire de la page web dans l'onglet Ethernet. Quel port doit envoyer des commandes est 9760.

Les commandes suivantes sont disponibles :

| Commande                      | Code | Données | Fin de bloc |
|-------------------------------|------|---------|-------------|
| Requête de l'heure            | ΡH   |         |             |
| Programmer l'Heure et la Date | FΗ   |         |             |

#### Requête de l'Heure mesurée par l'afficheur

#### Message envoyé

Cette trame comprend uniquement un code de commande. Elle n'envoie pas de données.

|      | Code    | Fin de bloc |
|------|---------|-------------|
| ACII | РН      |             |
| Hexa | 50h 48h |             |

#### **Réponse de l'afficheur**

|       | Code    |      | Données |       |        |       |        |         |             |  |  |  |
|-------|---------|------|---------|-------|--------|-------|--------|---------|-------------|--|--|--|
|       | Code    | Jour | Mois    | Année | Espace | Heure | Minute | Seconde | Fin de bloc |  |  |  |
| ASCII | RH      | DD   | MM      | AA    |        | HH    | MM     | SS      |             |  |  |  |
| Hexa  | 52h 48h |      |         |       | 20h    |       |        |         |             |  |  |  |

#### Exemple: 13:16:00 16/05/2013

|       | Code    |         | Fin de bloc |         |        |         |         |         |             |
|-------|---------|---------|-------------|---------|--------|---------|---------|---------|-------------|
|       | Code    | Jour    | Mois        | Année   | Espace | Heure   | Minute  | Seconde | Fin de bloc |
| ASCII | RH      | 16      | 05          | 13      |        | 13      | 16      | 00      |             |
| Hexa  | 52h 48h | 31h 36h | 30h 35h     | 31h 33h | 20h    | 31h 33h | 31h 36h | 30h 30h |             |

## Écrire l'heure et la date dans l'afficheur

### Message envoyé

|       | Code    |      | Données |       |        |       |        |         |             |  |  |  |
|-------|---------|------|---------|-------|--------|-------|--------|---------|-------------|--|--|--|
|       | Code    | Jour | Mois    | Année | Espace | Heure | Minute | Seconde | Fin de bloc |  |  |  |
| ASCII | FH      | DD   | MM      | AA    |        | HH    | MM     | SS      |             |  |  |  |
| Hexa  | 46h 48h |      |         |       | 20h    |       |        |         |             |  |  |  |

Exemple 13:16:00 16/05/2013

|       | Code    |         | Fin de bloc |         |        |         |         |         |             |
|-------|---------|---------|-------------|---------|--------|---------|---------|---------|-------------|
|       | Code    | Jour    | Mois        | Année   | Espace | Heure   | Minute  | Seconde | Fin de bloc |
| ASCII | FH      | 16      | 05          | 13      |        | 13      | 16      | 00      |             |
| Hexa  | 46h 48h | 31h 36h | 30h 35h     | 31h 33h | 20h    | 31h 33h | 31h 36h | 30h 30h |             |

#### **Option GPS**

Les afficheurs qui intègrent l'option GPS lisent l'heure du signal GPS standard. Cela permet une synchronisation de l'heure standard sans connecter l'afficheur au réseau Ethernet ni recourir au protocole SNTP qui implique une demande de données en dehors du réseau local LAN.

L'antenne GPS comprend un aimant, elle est donc facile à fixer sur les surfaces ferreuses (y compris le châssis de l'afficheur). Elle devra être placée à la proximité d'une fenêtre ou d'un toit "mince". Plus l'antenne est séparée de l'extérieur, plus le GPS tardera à lire le signal (jusqu'à une demi-heure). Dans le cas où après 30 minutes le paramètre d'affichage est inférieur à 20, déplacer l'antenne à un point plus "ouvert".

- La qualité du signal GPS (si l'afficheur dispose de cette option) s'affiche dans la page principale de la page web de l'afficheur.
- Le mode de synchronisation GPS, se sélectionne dans l'onglet configuration.

#### Annexe 1: Accéder à distance à la page web de l'afficheur

Les pages web des afficheurs sont accessibles à distance si le routeur est configuré correctement. Cela se fait en ajoutant un port au routeur et en le redirigeant vers l'afficheur.

On doit d'abord entrer dans la page de configuration du routeur, dans la section concernant la redirection de port.

Ici, on doit ajouter et configurer un nouveau port:

- Port externe de départ: le port par lequel l'utilisateur se connecte à Internet. Ce port est sélectionnable par l'utilisateur, mais il est recommandé que le port ait une valeur supérieure à 10000 pour éviter la collision avec d'autres applications utilisant les ports standards inférieurs.
- Port externe Final: On laisse le même port que celui de départ.
- Port interne Final: Le port auquel on accède à l'afficheur. Dans ce cas c'est 80, puisque l'afficheur est accessible via la page web.
- Adresse IP du Serveur: Adresse IP de l'afficheur.

| Configuration de redirection de port |                              |                          |           |                              |                          |                          |  |  |  |  |
|--------------------------------------|------------------------------|--------------------------|-----------|------------------------------|--------------------------|--------------------------|--|--|--|--|
|                                      |                              |                          |           |                              |                          |                          |  |  |  |  |
| Nom du serveur                       | Port<br>externe de<br>départ | Port<br>externe<br>Final | Protocolo | Port<br>interne de<br>départ | Port<br>interne<br>Final | Adresse IP du<br>serveur |  |  |  |  |
| Web afficheur                        | 10021                        | 10021                    | TCP       | 80                           | 80                       | 192.168.1.100            |  |  |  |  |

Après avoir configuré le routeur, l'afficheur peut être accessible depuis l'extérieur du réseau local

- Accès à partir du navigateur, en écrivant dans l'URL "IPExterne:PortExterne"
- Exemple: 212.170.48.90:10021 ou http://212.170.48.90:10021

# DECLARATION DE CONFORMITE

CE

DISEÑOS Y TECNOLOGIA, S.A. Poligon Industrial Les Guixeres c/ Xarol 8C 08915 BADALONA España

En tant que constructeur des équipement de la marque DITEL:

Modèle : DC-10SRNE+2R dans tous ses versions. Modèle : DC-10SRNE+4R dans tous ses versions.

Nous déclarons ci-après notre unique responsabilité qui mentionne que le produit est conforme aux directives Européennes suivantes:

Directive : LVD 2006/95/CEE : Directive basse tension. Norme UNE-EN61010-1 : Sécurité des appareils électriques.

Directive : EMC 2004/108/CEE : Directive compatibilité électromagnétique. Norme UNE-EN 61000-6-4 : Norme générique d'émission. Environnement industriel. Norme UNE-EN 61000-6-2 : Norme générique d'immunité. Environnement industriel. Directive 2011/65/UE: Limitation de l'utilisation de certaines substances dangereuses dans les équipements électriques et électroniques

Badalona, 29 de janvier de 2014

Alicia Alarcia Directeur Technique.